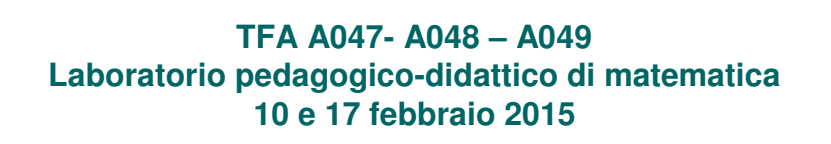

#### Proposte di attività didattiche per un laboratorio di matematica con GeoGebra

prof. Luigi Tomasi luigi.tomasi@unife.it

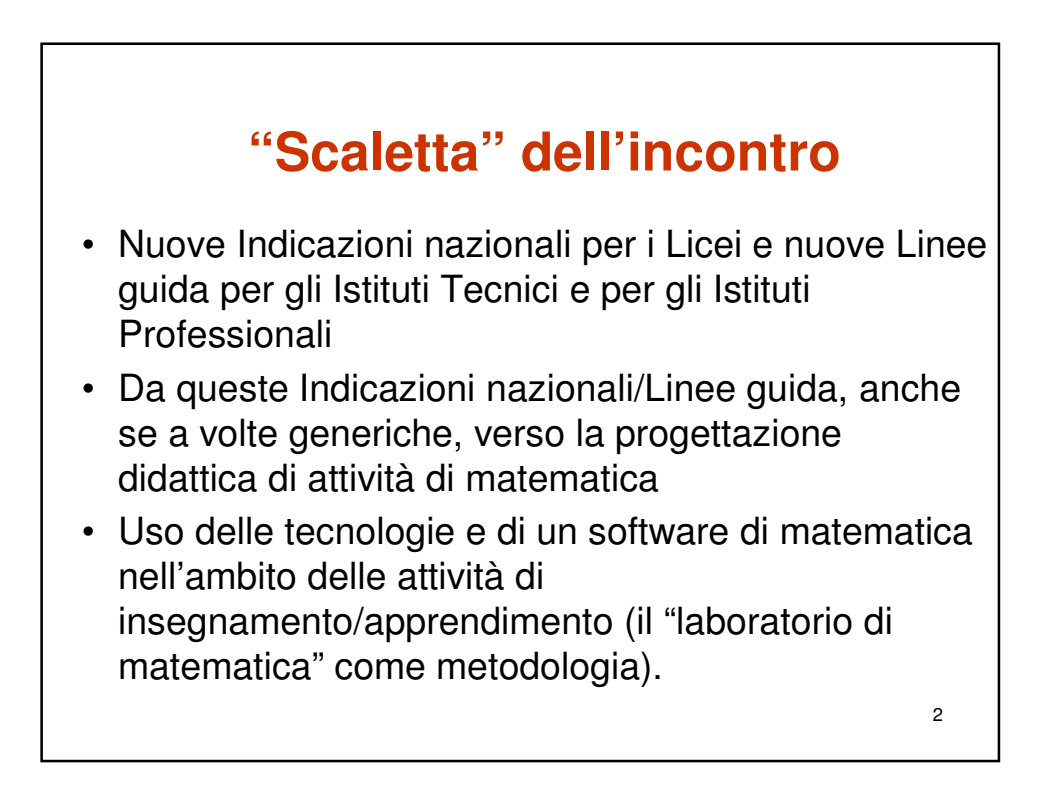

# *Uno sguardo alle novità di* GeoGebra vers. 5

### Uno sguardo alla versione 5 di GeoGebra

- GeoGebra 5
- Data di rilascio: settembre 2014
- Panoramica sulle nuove funzionalità
- Vista 3D
- <u>GeoGebraTube</u>: per condividere online i propri fogli di lavoro (vedere menu "File")
- Interfaccia utente: trascinamento di file e oggetti, barra di stile, raccolte strumenti, accessibilità
- Nuovi strumenti: analisi dei dati, finestra di dialogo per i diagrammi, calcolatore di probabilità, assistente funzioni
- Copia e incolla, due viste grafiche
- Disequazioni e equazioni implicite
- · Strumento testo e visualizzazione delle equazioni migliorati

# Uno sguardo alla versione 5 di GeoGebra

- Ultima Release
- GeoGebra 5
- · Opzioni di riempimento con tratteggi e immagini
- Animazione di punti sulle rette, limiti dinamici per slider e assi
- Pulsanti, campi testo, scripting
- · Esportazione in GIF animati
- Più di 50 lingue
- Per ulteriori dettagli consultate le Note di versione di GeoGebra 5.
- Tutte le nuove funzionalità sono descritte nel nuovo <u>Manuale di</u> <u>GeoGebra</u>. Per qualsiasi domanda, suggerimento o per segnalarci un problema, vi aspettiamo sul <u>Forum degli utenti di GeoGebra</u>.

5

# <section-header><list-item><list-item><list-item><list-item><list-item><list-item><list-item><list-item>

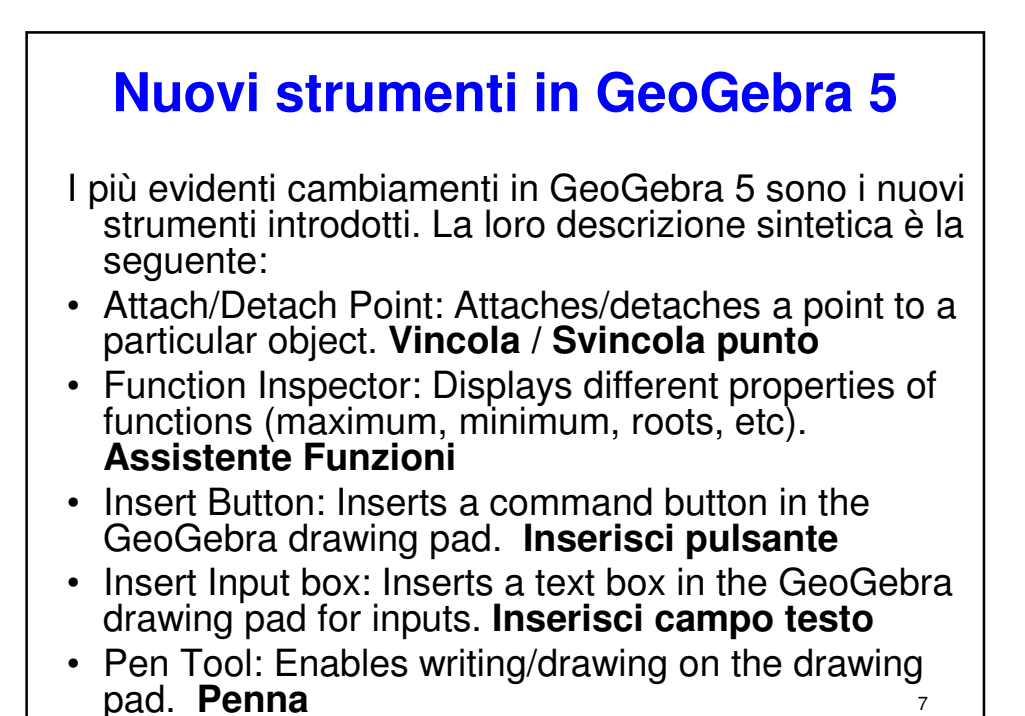

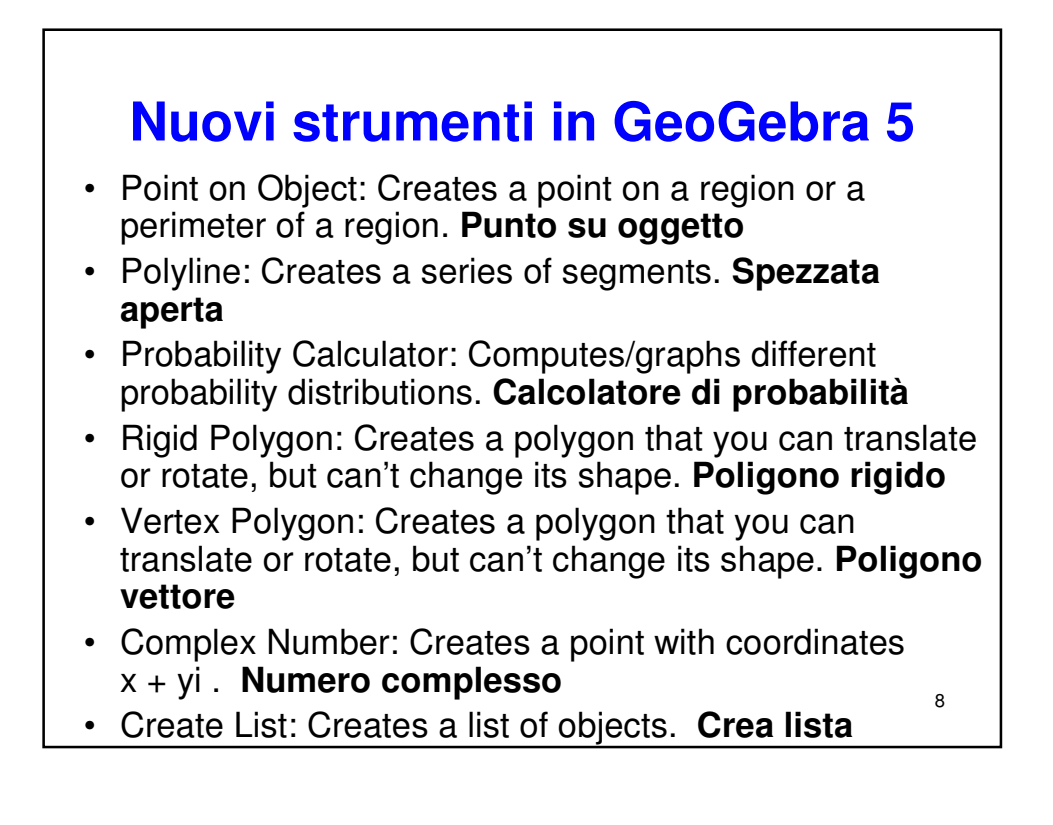

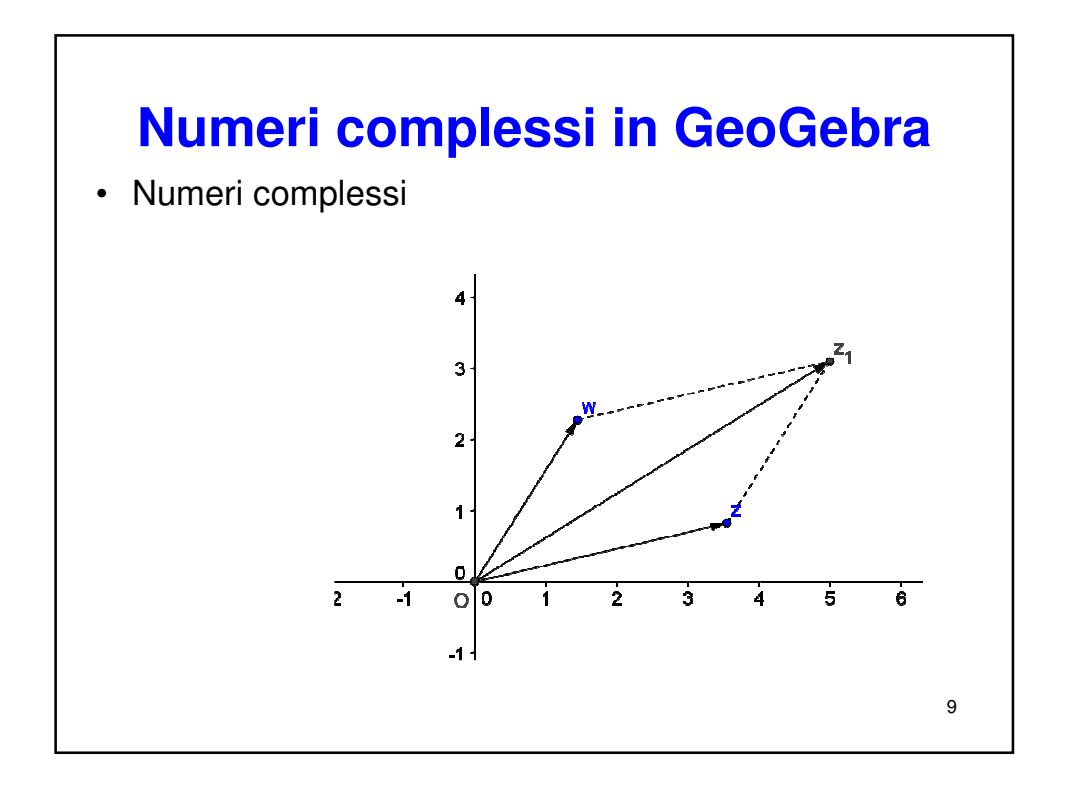

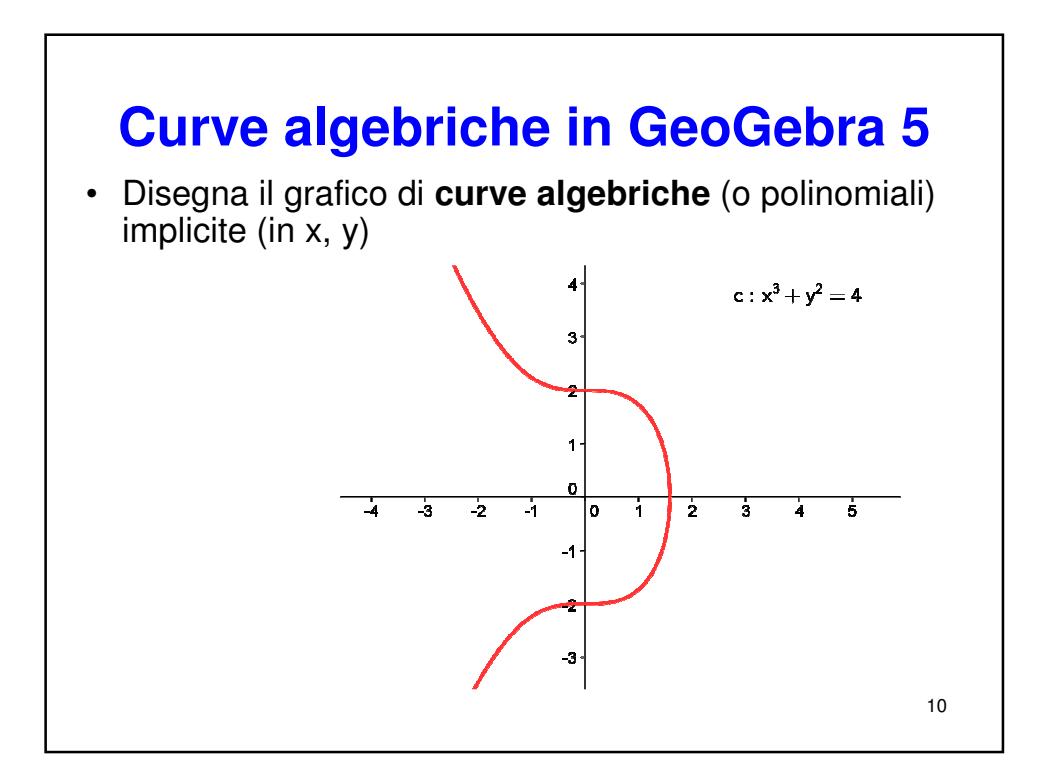

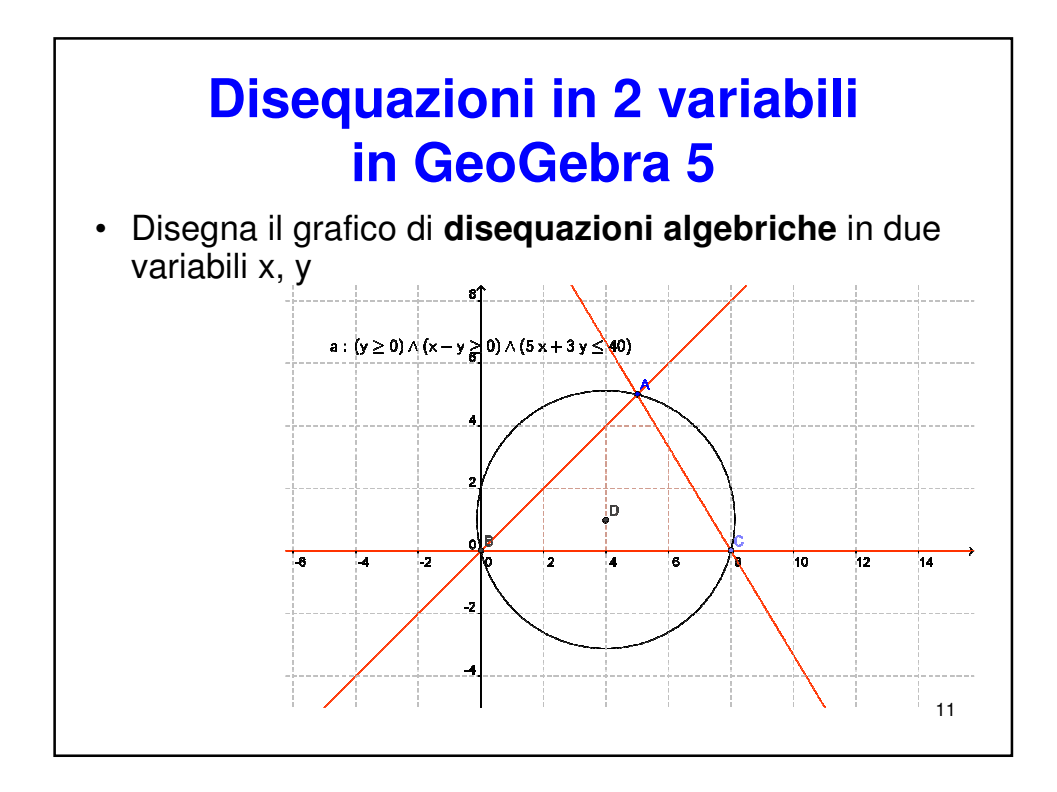

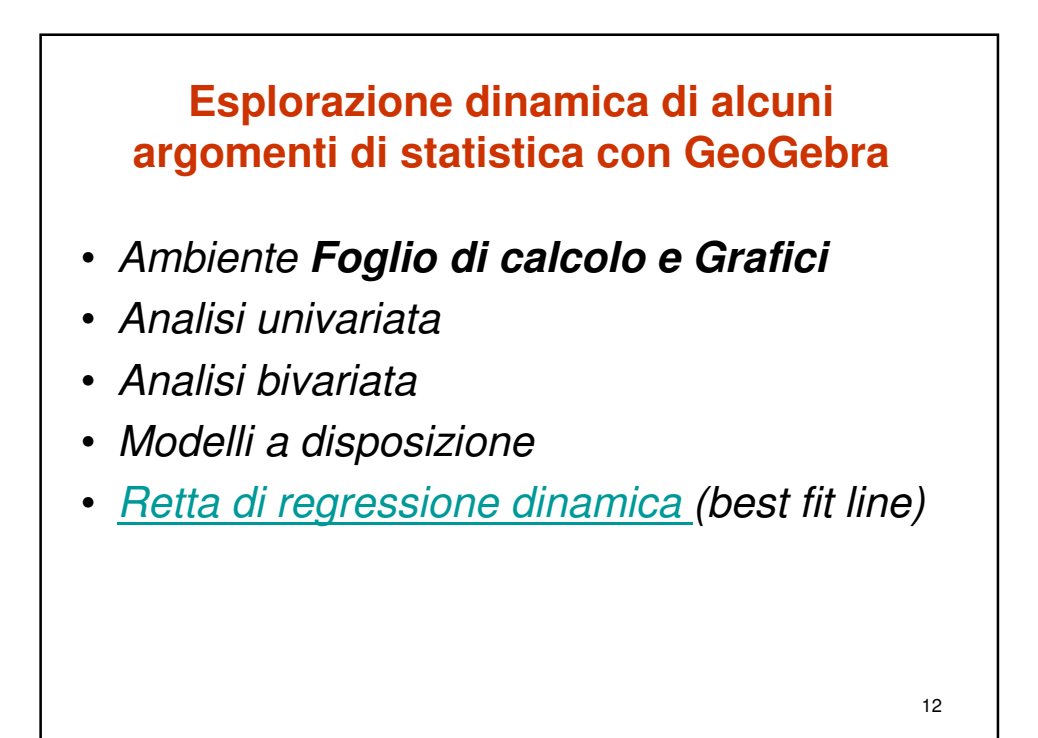

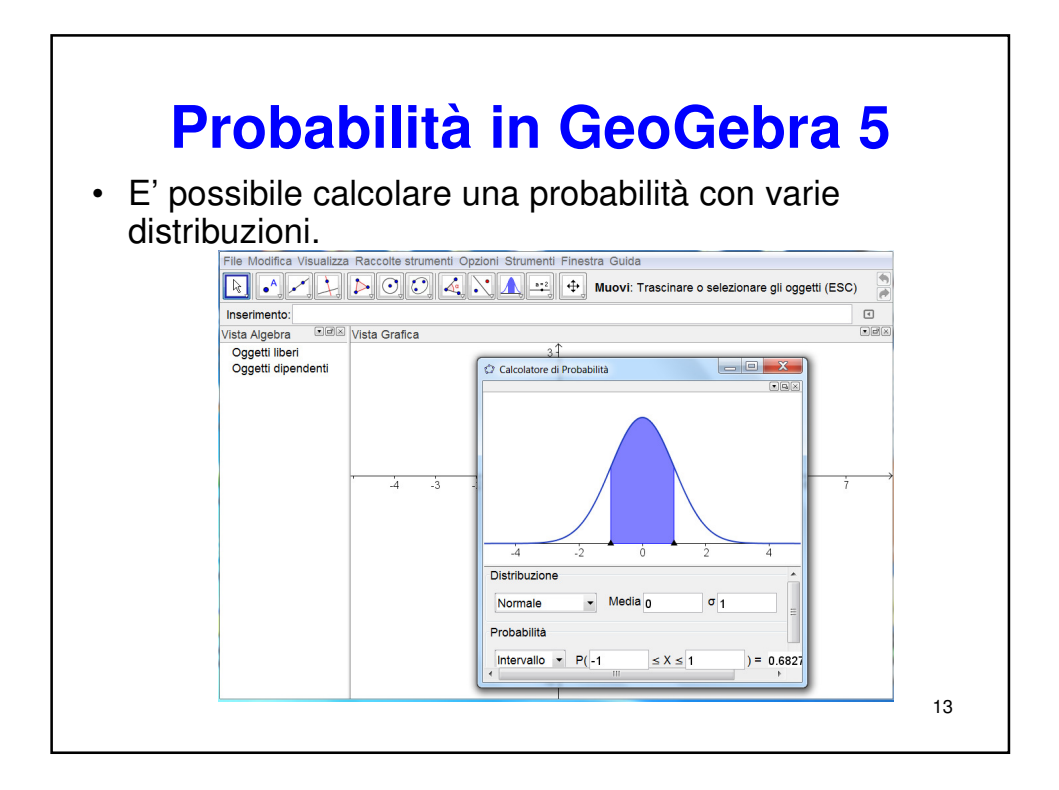

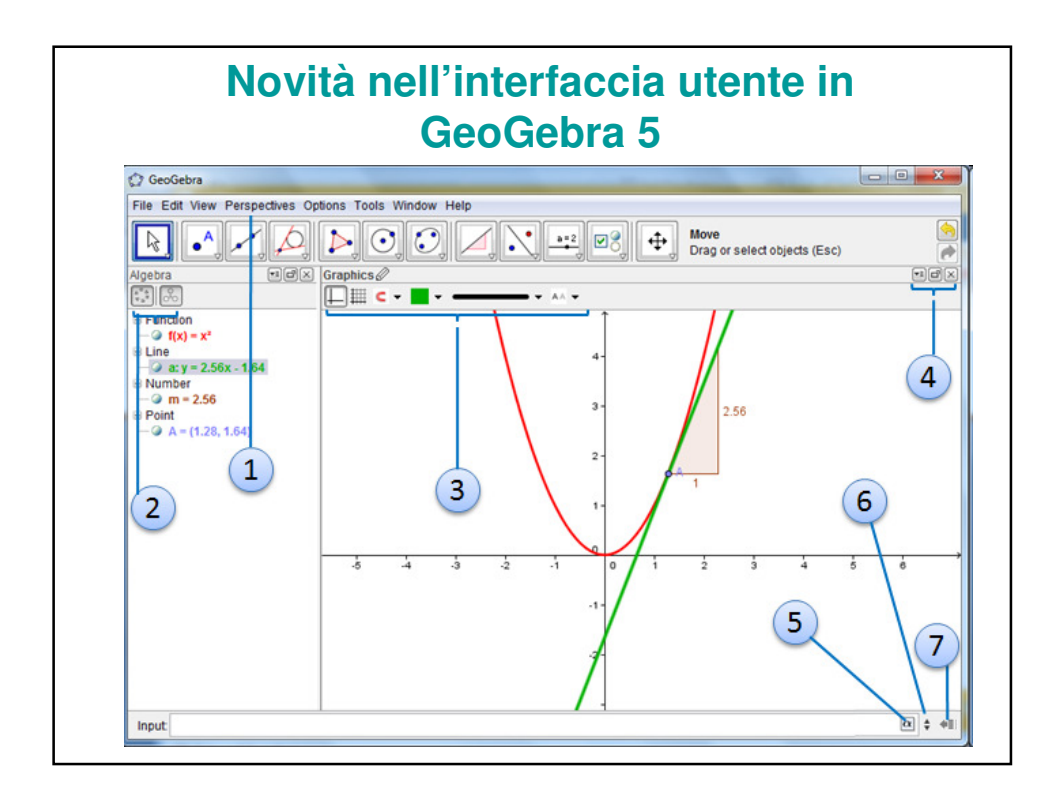

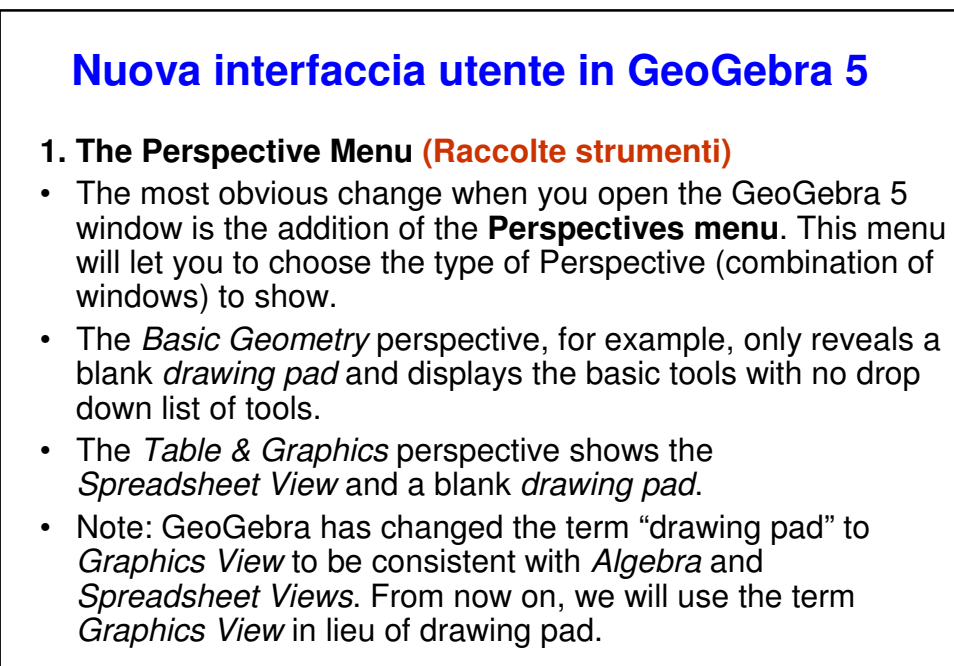

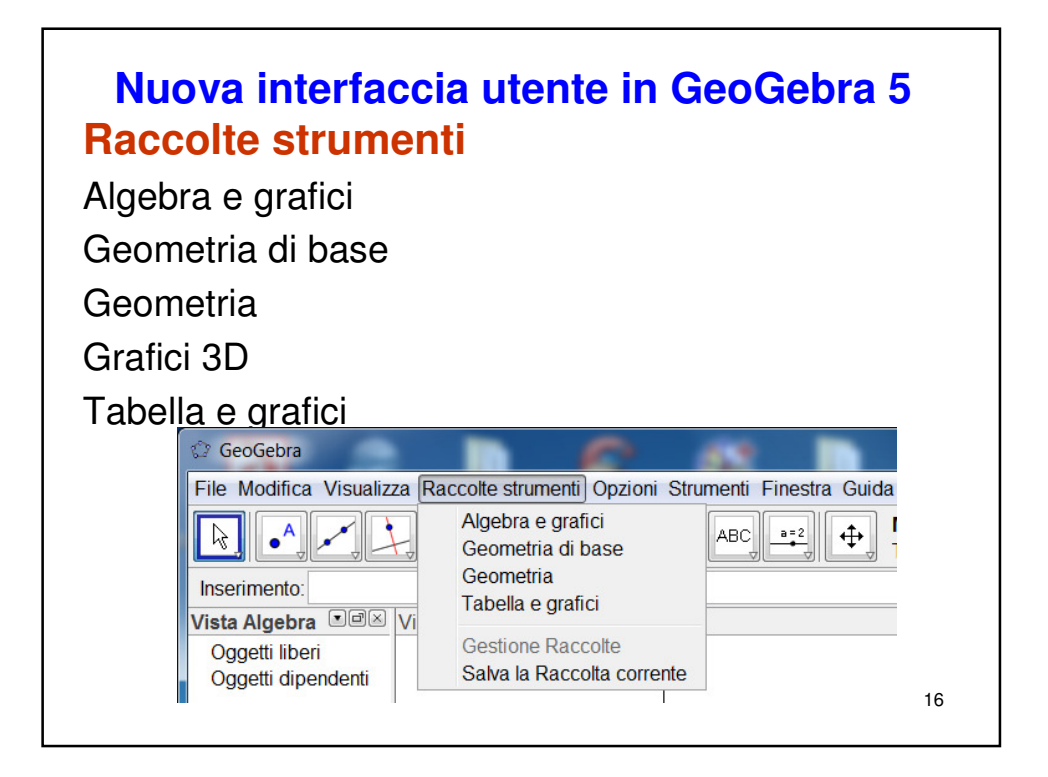

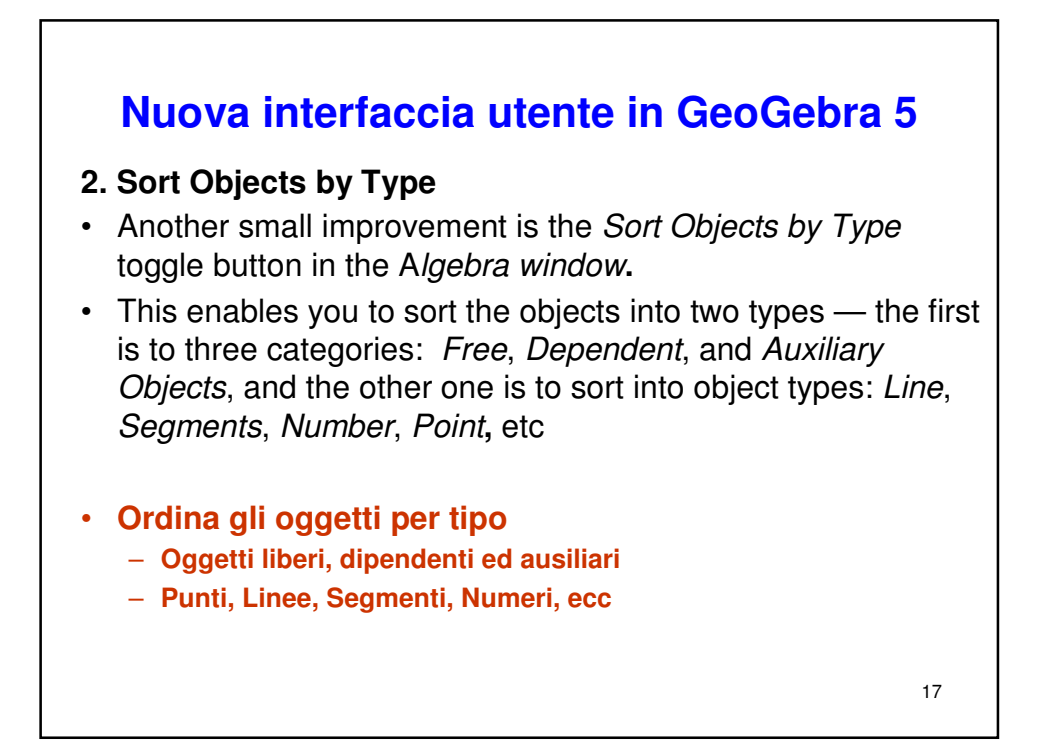

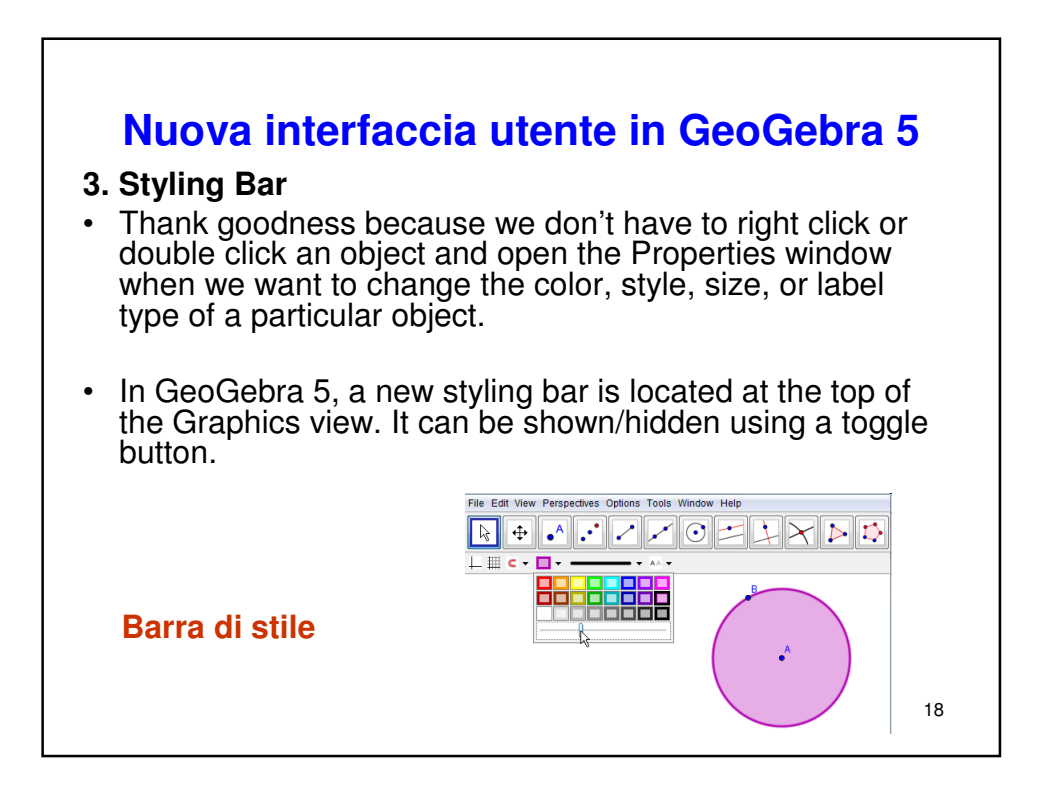

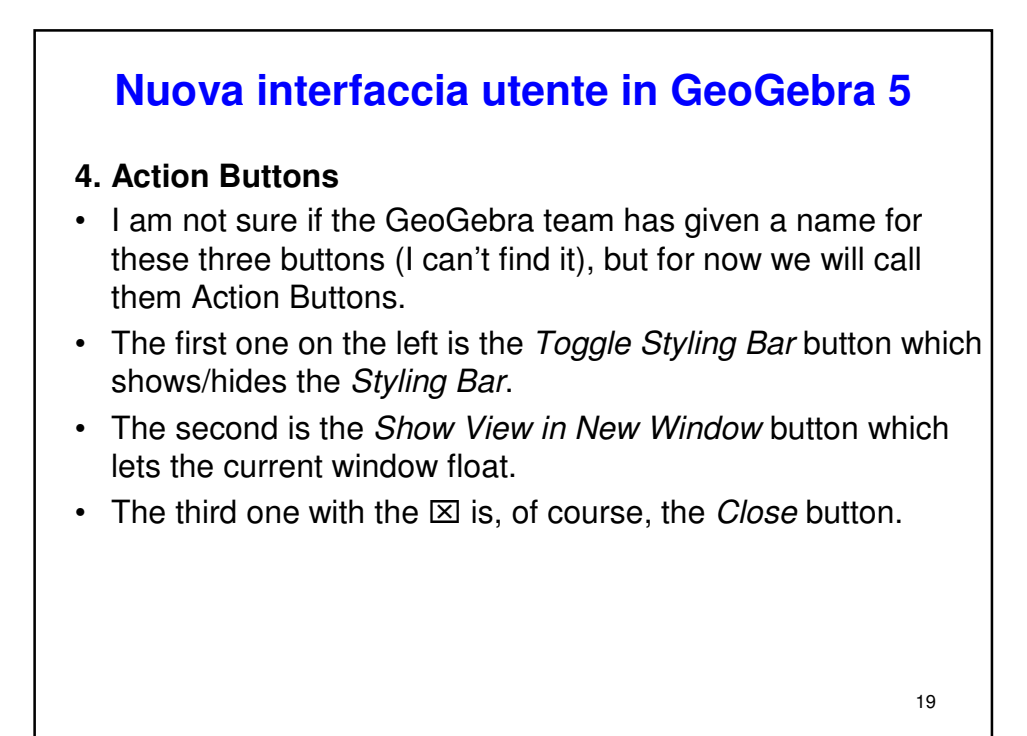

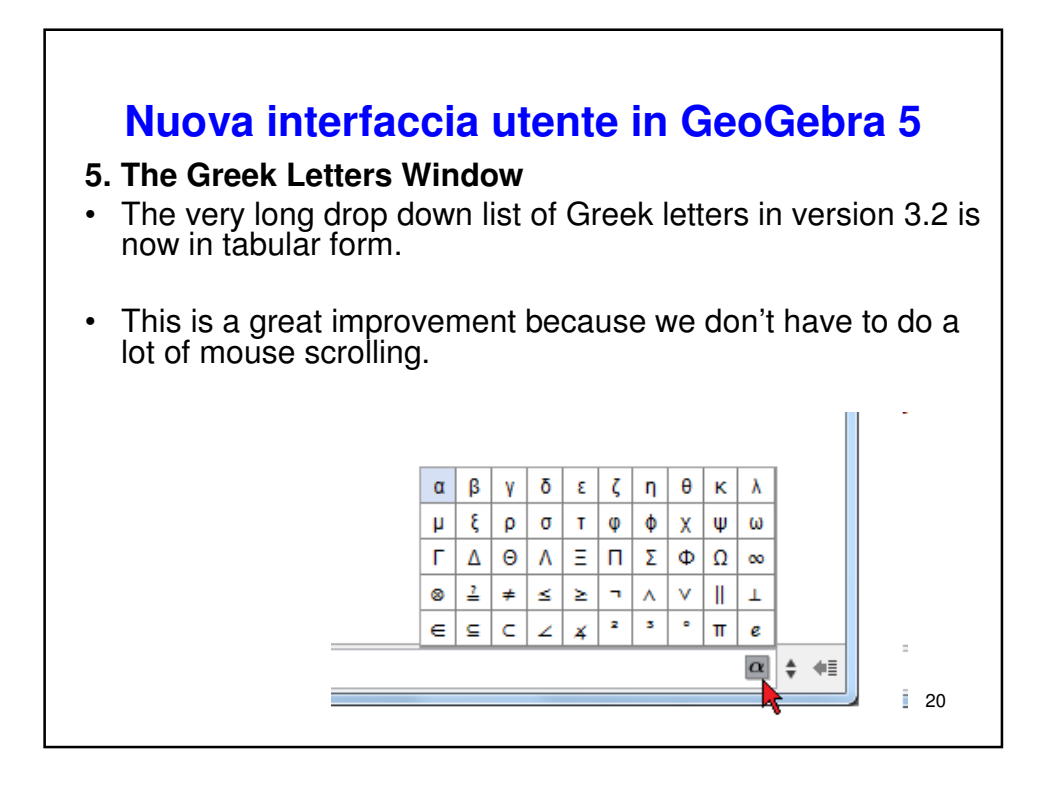

#### Nuova interfaccia utente in GeoGebra 5

#### 6. The Command History

- The command history is also improved.
- In the last version, you have to press the UP arrow key on your keyboard to view the previous inputs from the input bar, but in version 4, you just have to click the up button to show the list.

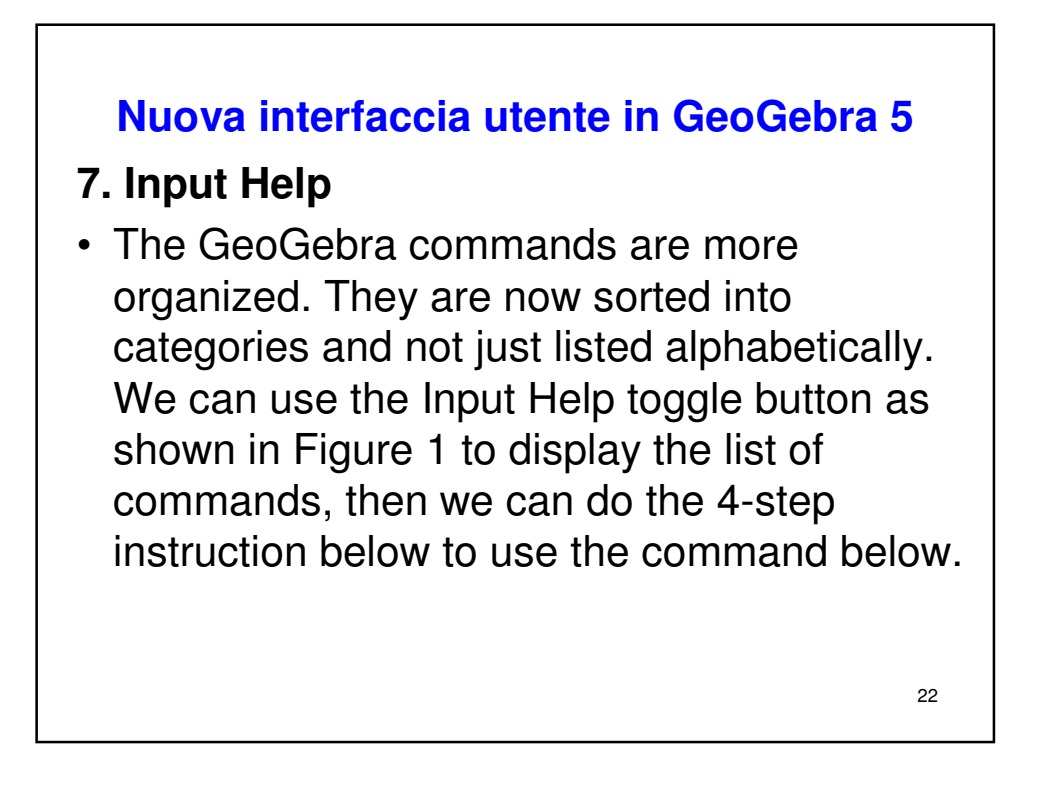

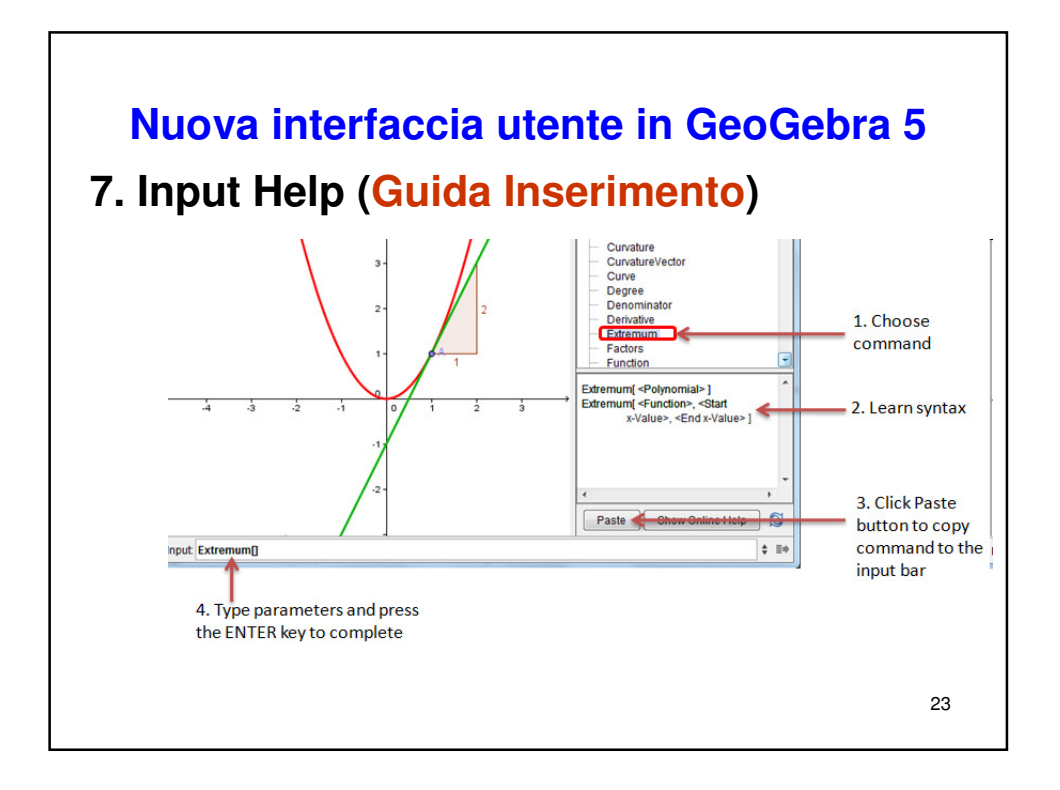

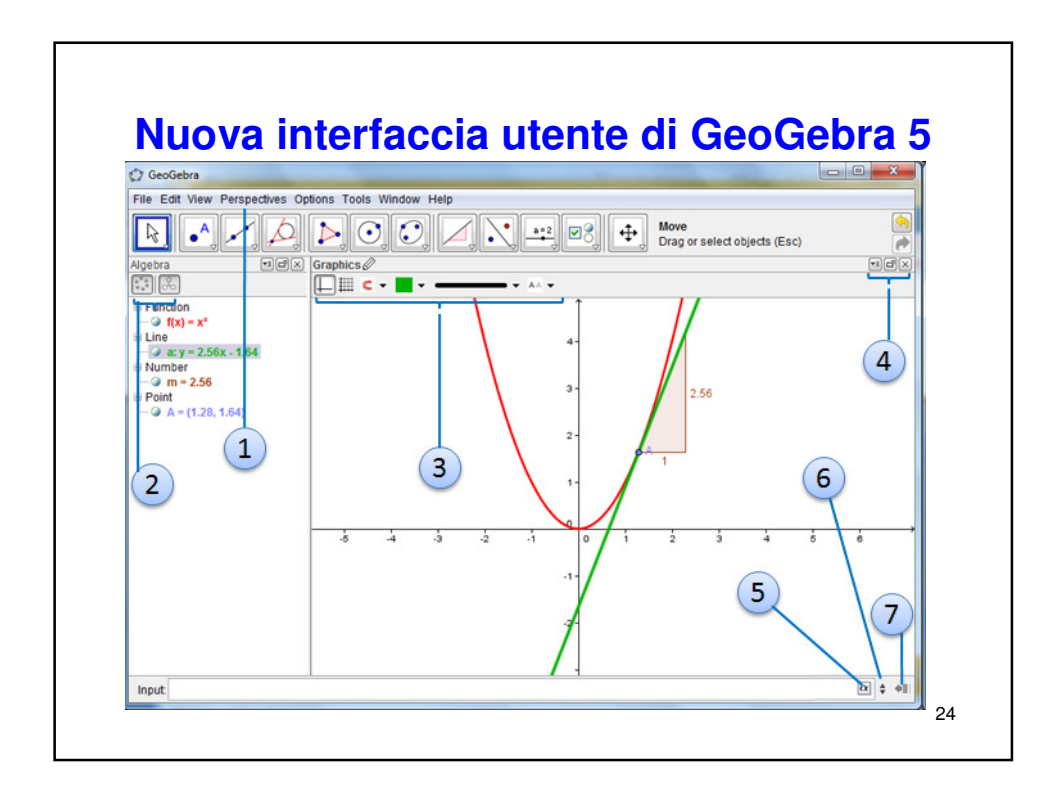

#### 15 Reasons Why GeoGebra is Successful

Michael Borcherds, lead developer of GeoGebra, asked why GeoGebra is successful in the GeoGebra Forum. I summarized the responses and came up with 15 reasons. Here are the reasons why GeoGebra has been so successful all these years.

- 1. It is free.
- 2. It is open source meaning, it is developed collaboratively by us: programmers, teachers, mathematicians, and users. Not just a few people.
- 3. It runs in multiple operating systems (Windows, Mac, Linux, etc.). 25

## 15 Reasons Why GeoGebra is Successful

- 4. It runs in different devices (computers, mobile phones, tablets).
- 5. It promotes mathematical connections (algebra, geometry, calculus, statistics, etc.).
- 6. It highlights multiple representations (equations, graphs, tables).
- 7. It is intuitive, user-friendly, and easy to use.
- 8. Its files can be easily uploaded to the web as applets.
- 9. It can be exported to different file formats (png, pdf, eps, etc.). 26

## 15 Reasons Why GeoGebra is Successful

- 10. It supports Latex typesetting.
- 11. It supports spreadsheet, CAS, and 3D.
- 12. It has elegant appearance and dynamic colors.
- 13. It has excellent support community.
- 14. It can be used by elementary school students up to graduate school students.
- 15. It is updated frequently actually, almost everyday.

Can you think of others? If you haven't tried GeoGebra yet, it's time that you do. 27

#### Indicazioni nazionali sull'uso degli strumenti informatici

- "Gli strumenti informatici oggi disponibili offrono contesti idonei per rappresentare e manipolare oggetti matematici.
- L'insegnamento della matematica offre numerose occasioni per acquisire familiarità con tali strumenti e per comprenderne il valore metodologico. Il percorso, quando ciò si rivelerà opportuno, favorirà l'uso di questi strumenti, anche in vista del loro uso per il trattamento dei dati nelle altre discipline scientifiche.
- L'uso degli strumenti informatici è una risorsa importante che sarà introdotta in modo critico, senza creare l'illusione che essa sia un mezzo automatico di risoluzione di problemi e senza compromettere la necessaria acquisizione di capacità di calcolo mentale."

# Commento alle indicazioni nazionali sull'uso degli strumenti informatici

- Tali indicazioni appaiono senz'altro apprezzabili ed equilibrate e sembrano tener conto di quanto è stato elaborato nelle scuole in questi ultimi anni.
- Ma l'orario dedicato alla matematica nella maggior parte delle scuole secondarie di II grado è sufficiente per poter usare questi strumenti effettivamente integrati nella didattica?

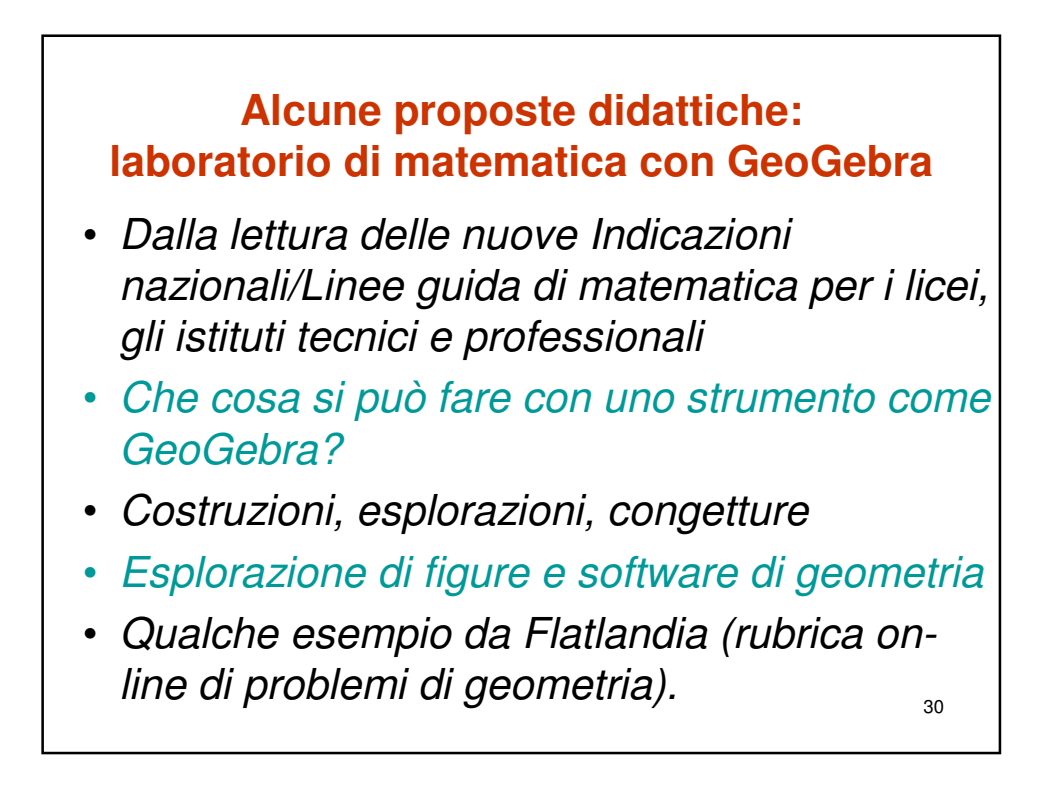

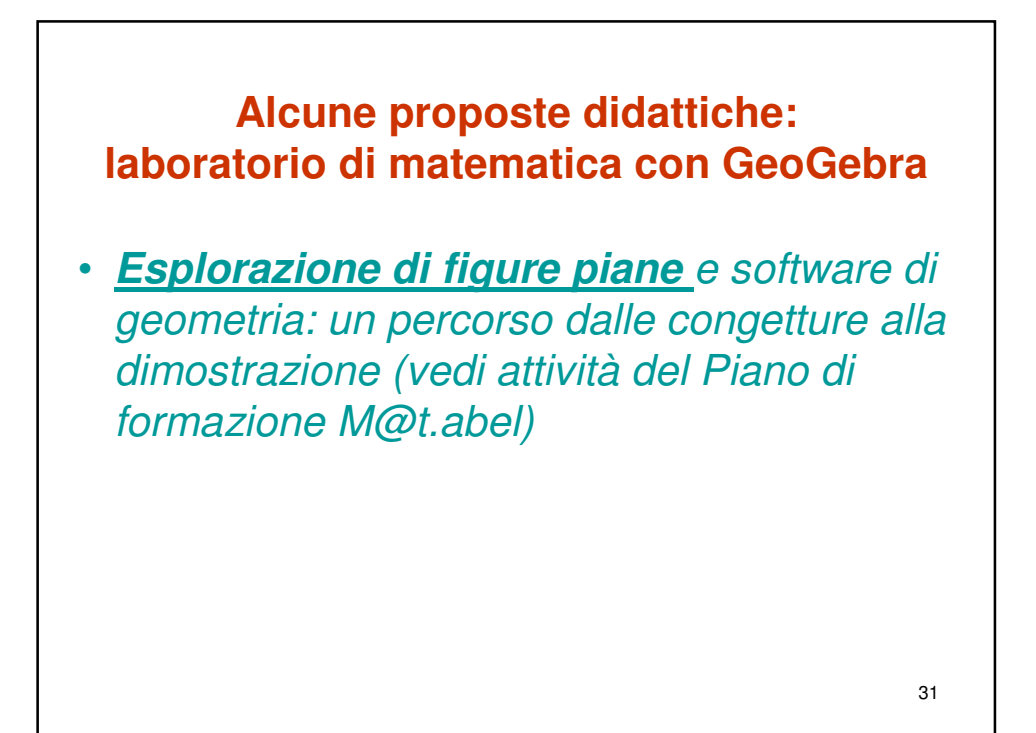

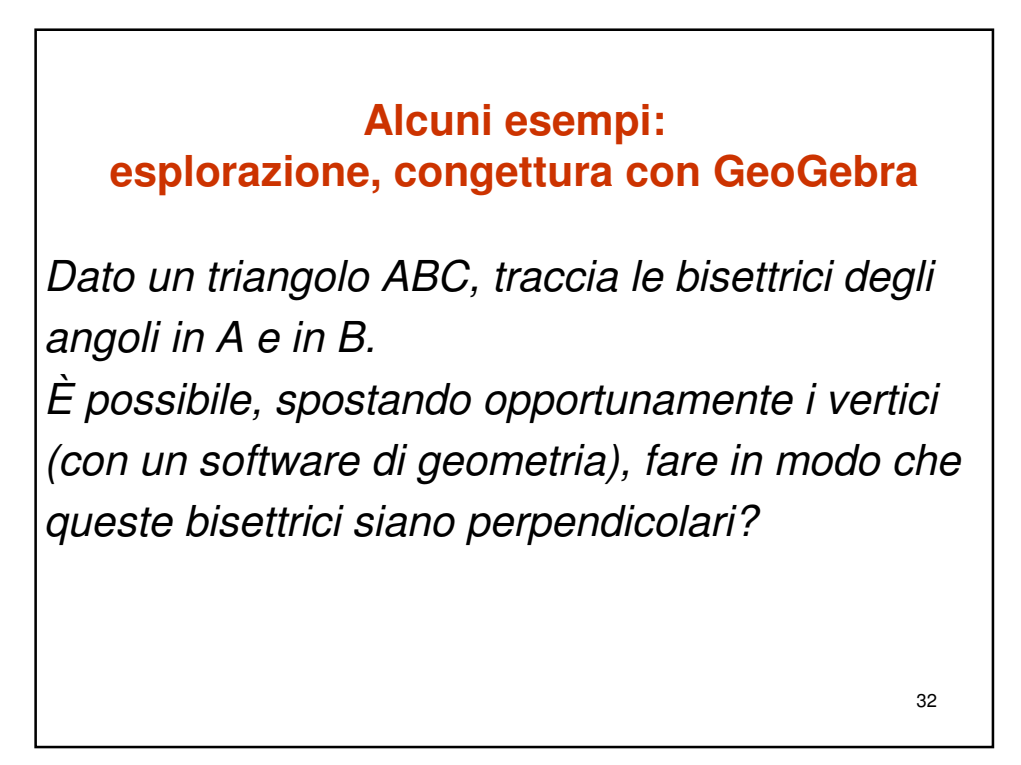

#### Alcune proposte didattiche: laboratorio di matematica con GeoGebra

 Considerare la bisettrice dell'angolo interno BAC di un triangolo ABC. Sia M il punto in cui tale bisettrice interseca il lato BC del triangolo. Sotto quali condizioni il triangolo AMB è isoscele? Sotto quali condizioni sono isosceli sia il triangolo AMB, sia il triangolo AMC? Giustificare le proprie risposte.

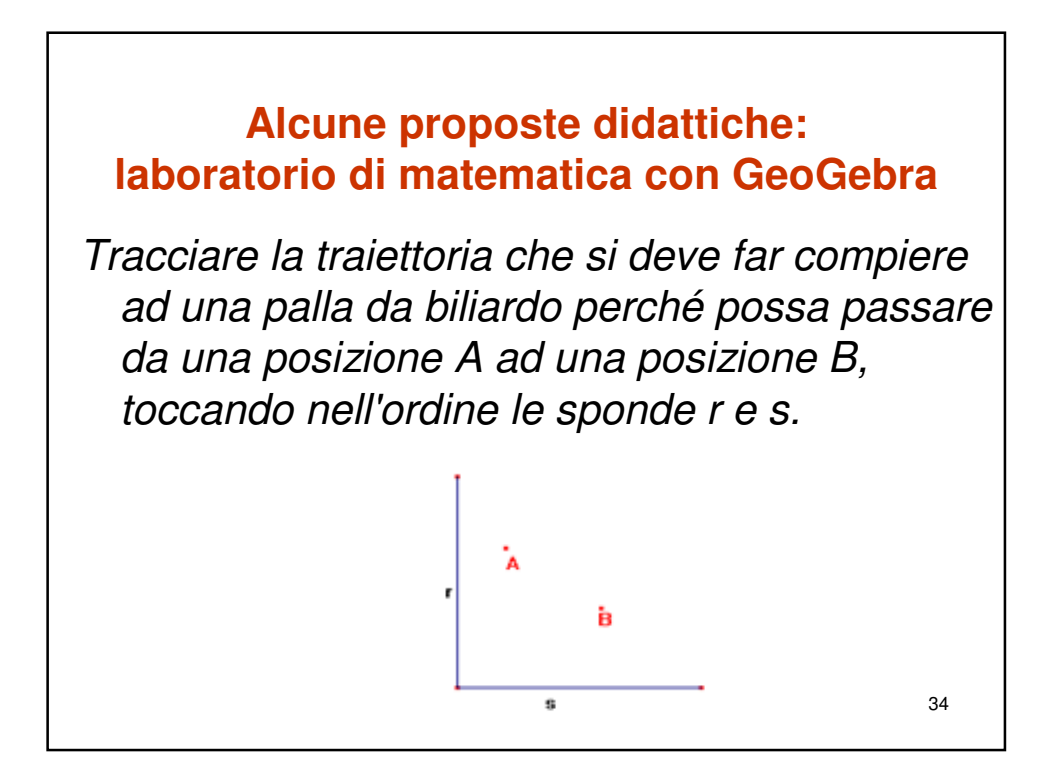

#### Alcune proposte didattiche: laboratorio di matematica con GeoGebra

- Luoghi geometrici fondamentali: asse di un segmento; bisettrice di un angolo;
- Punti notevoli di un triangolo
- Circonferenza e poligoni
- Isometrie
- Equivalenza nel piano e misura di superfici
- Similitudine nel piano (Talete e la misura dell'altezza della piramide)
- Circonferenza e cerchio

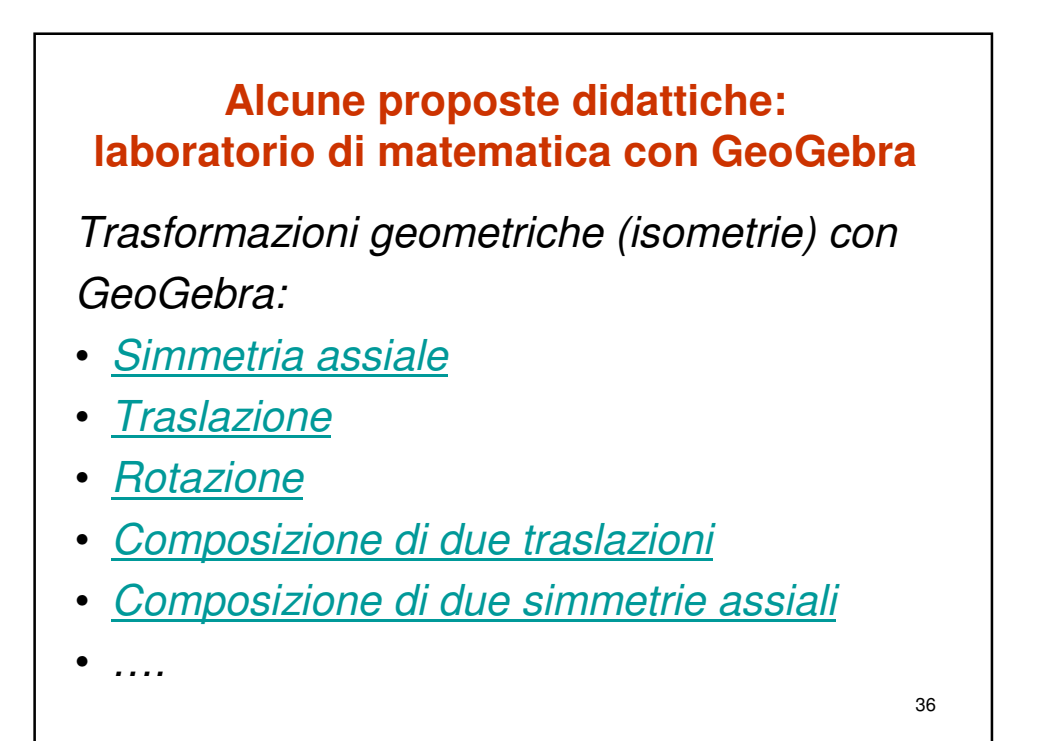

# Alcune proposte didattiche: laboratorio di matematica con GeoGebra Isometrie in contesti motivanti: • Il problema di Erone

- Riflessioni in un quadrante
- <u>Tassellazioni del piano (</u>da UMI, Matematica 2003)
- <u>Il biliardo (</u>da UMI, Matematica 2003)
- <u>Perimetro di triangoli equivalenti</u> con la stessa base...
- Immagini e trasformazioni geometriche 37

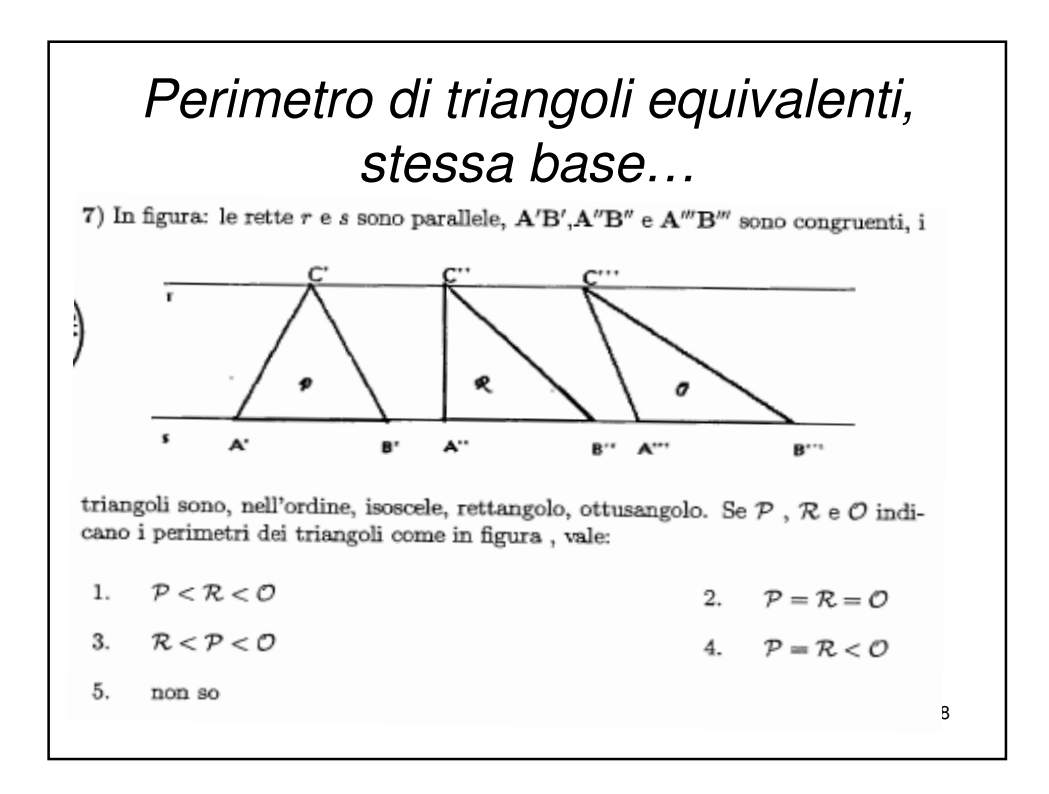

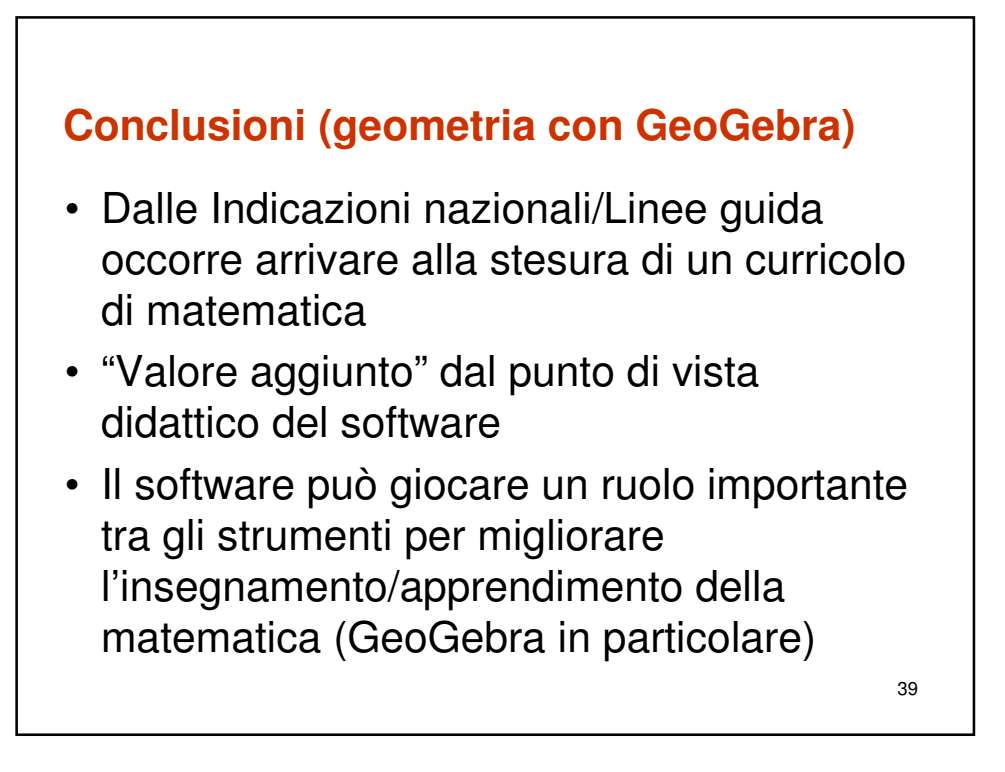